# BARANIDESIGN

### INSTRUÇÕES DE MONTAGEM

#### Radiação solar (intensidade e duração do sol) Temperatura do ar Umidade relativa do ar Ponto de Orvalho Ponto de Geada Pressão Atmosférica Cabo para Pluviômetro Opcional Suporte Universal (aço inox) com furo para fixação com parafusos ou abraçadeiras Coloque o imã próximo ao filtro branco para ligar e desligar. Luz vermelha piscando a cada 5s, indica que o instrumento está ligado

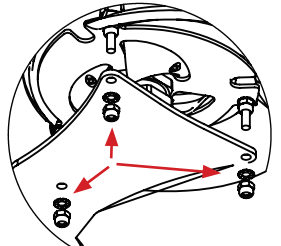

Remova as porcas e arruelas do Helix, manualmente, insira o Helix no suporte, e prenda o Helix com as porcas e arruelas.

#### Opções de Pluviômetros

Qualquer pluviômetro de báscula, com contato normalmente aberto (NO). Configure os parâmetros do pluviômetro no portal allMeteo

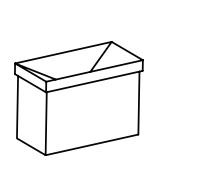

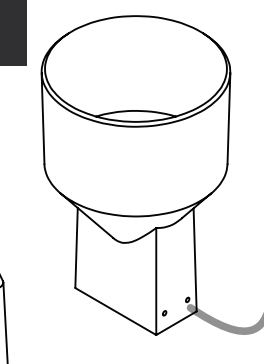

## • INSTRUÇÕES DE REGISTRO NA WEB

#### ALLMeteo Mapa de Clima & Portal para MeteoHelix IoT Pro Estação Meteorológica wireless

- 1. Acesse weather.allmeteo.com in a Web browser.
- 2. Crie sua conta e verifique o e-mail de ativação ou entre.

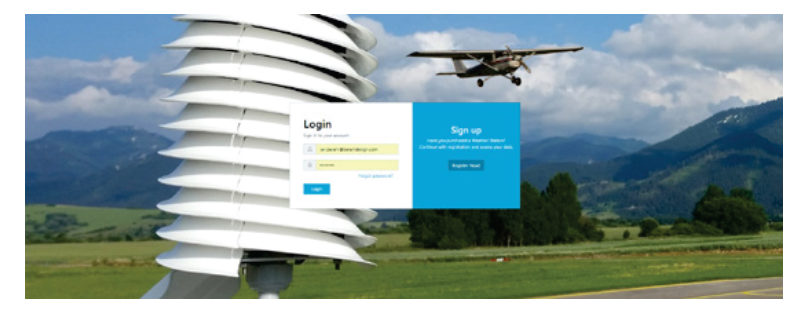

Depois de fazer login em sua conta allMeteo: 3. Na coluna da esquerda navegue até & clique em My stations

4. Click no sinal de + para adicionar suas estações

#### all meteo 🛛 🗏

| 0 | Dashboard   | My stations   |     |
|---|-------------|---------------|-----|
| ۵ | My stations | iviy stations |     |
|   | World       |               | (+) |
|   | User        |               |     |
|   | Preferences |               |     |
|   | Logout      |               |     |

O dashboard exibe um banco de dados com medições ao momentâneas, histórico e previsões. O gráfico permite exibir no máximo duas variáveis de medição. Ex. se você selecionar °C e %RH, terá de excluir °C para ver %RH & pressão barométrica (mBar) juntas.

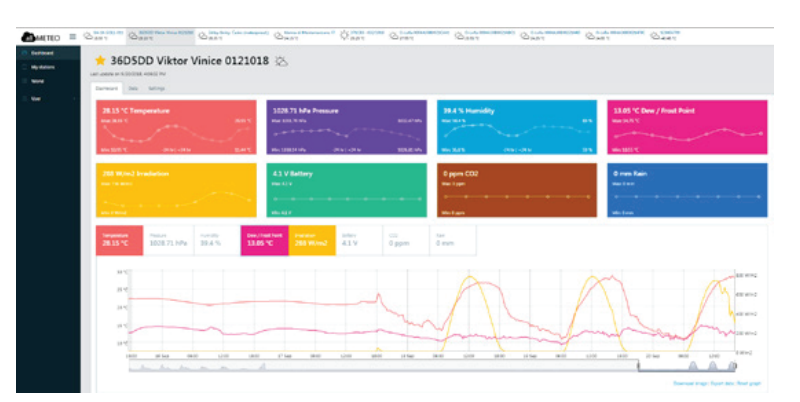

Para aplicações onde as medições climáticas exigem cumprimento as recomendações da Organização Mundial de Meteorologia (WMO)

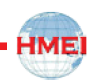